## < 学校給食管理システム(旧システム) アンインストール手順 >

◆1. [コントロールパネル]を開きます。

| スタート]→[Windowsシステムツール]→[コントロールパネル]<br>クリックします。                                                                                                    | <br>  デスクトップ画面左下隅で [右クリック]→[コントロールパネル]<br>  をクリックします。                                                                                                    |
|----------------------------------------------------------------------------------------------------|----------------------------------------------------------------------------------------------------|
| <ul> <li>Windows 簡単操作</li> <li>Windows 管理ツール</li> <li>Windows 管理ツール</li> <li>Windows ジステム ツール</li> <li>Windows ジステム ツール</li> <li>PC</li> <li>Windows 管理ツール</li> <li>ゴクスプローラー</li> <li>ゴクスプローラー</li> <li>ゴマンド プロンプト</li> <li>コマンド プロンプト</li> <li>マントロール バネル</li> <li>タスク マネージャー</li> <li>ファイル名を指定して実行</li> <li>アイル名を指定して実行</li> <li>Windows セキュリティ</li> <li>Windows セキュリティ</li> <li>Windows セキュリティ</li> <li>Windows セキュリティ</li> <li>Yhox Game Bar</li> <li>アニントロール C検索</li> </ul> | プログラムと機能(F)     モビリティ センター(B)     電源オプション(O)     イベント ビューアー(V)     システム(Y)     デバイス マネージャー(M)     ネットワーク接続(W)     ディスクの管理(K)     コンピューターの管理(G)     コマンド プロンプト(C)     コマンド プロンプト (管理者)(A)     タスク マネージャー(T)     コントロール パネル(P)     エクスプローラー(E)     検索(S)     ファイル名を指定して実行(R)     シャットダウンまたはサインアウト(U)     ・     デスクトップ(D) |

◆ 2. [プログラムのアンインストール]をクリックします。

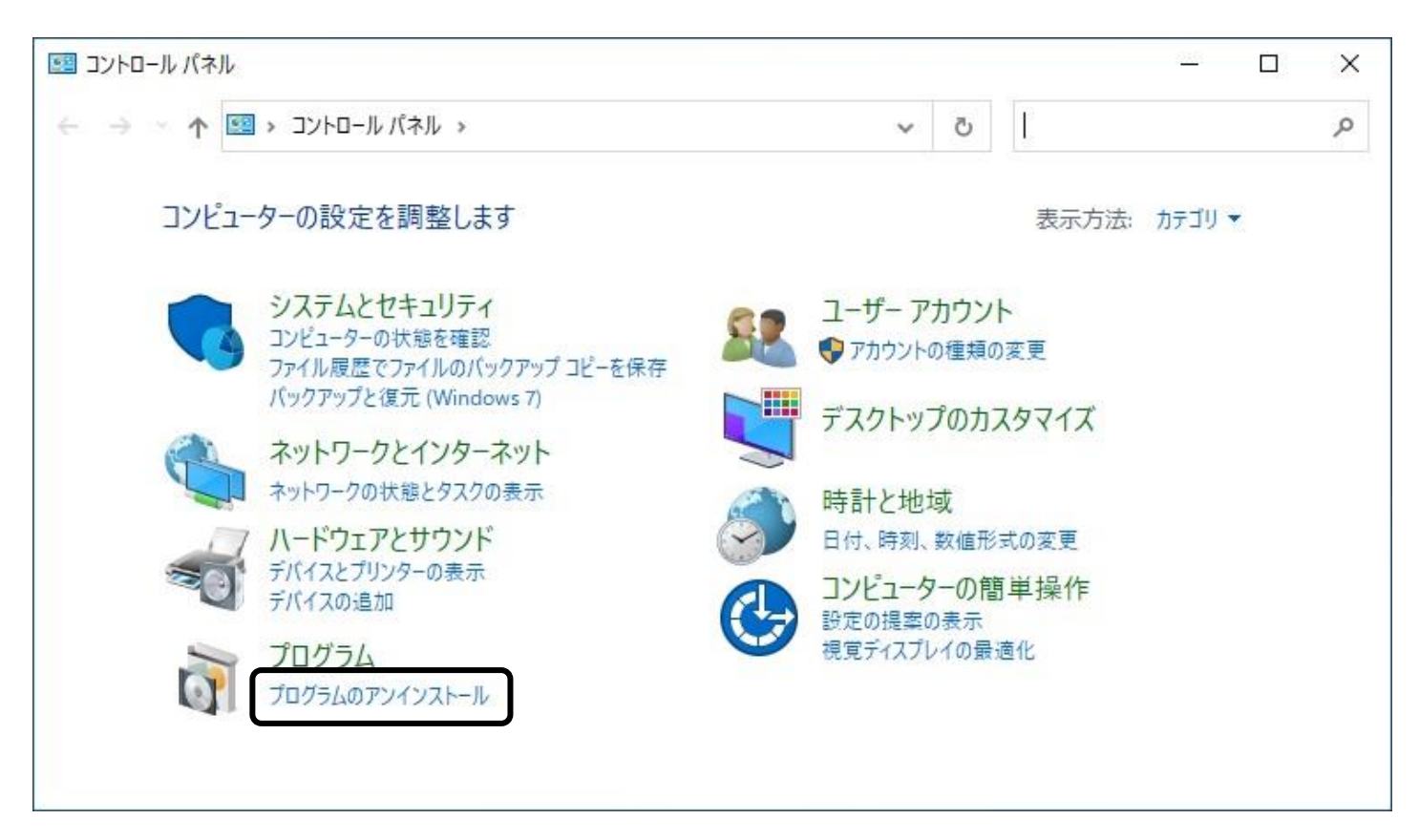

◆3. [Qネット実行版]を選択し、[アンインストールと変更]をクリックします。

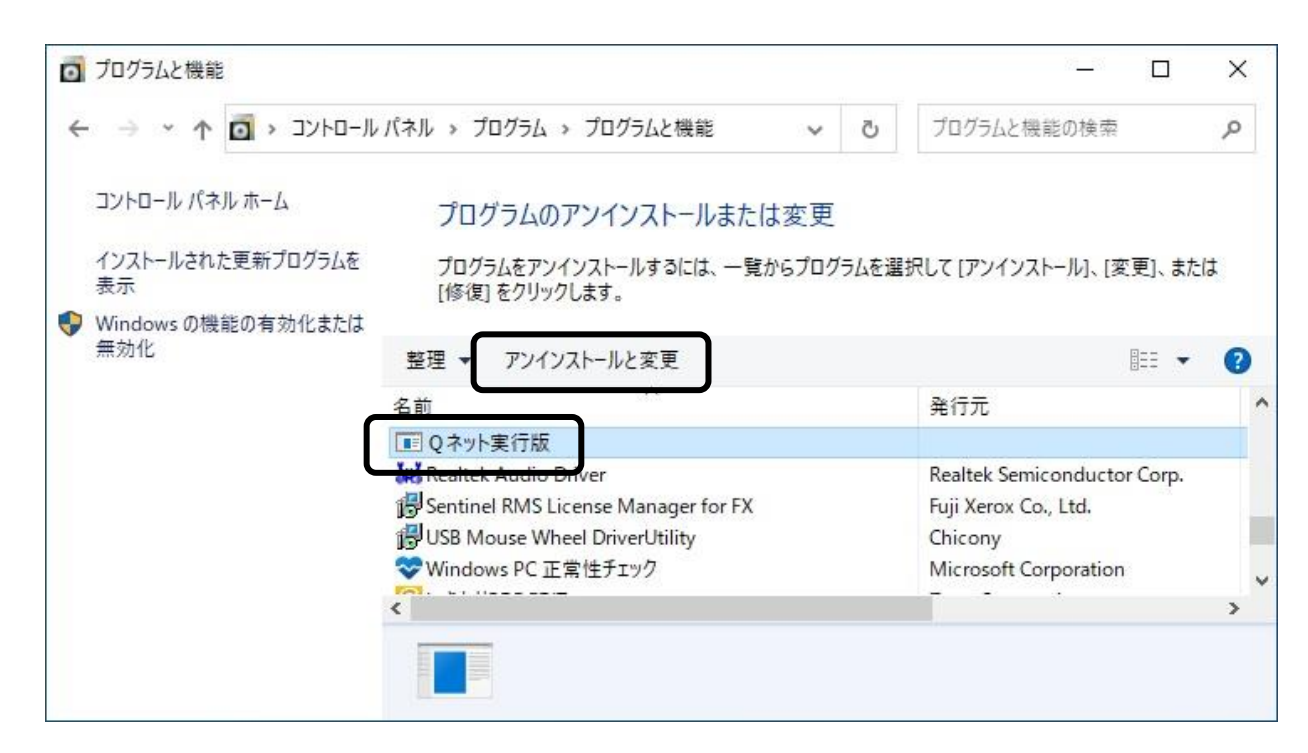

◆ 4. 削除確認のメッセージが表示されるため、[はい(Y)]をクリックします。

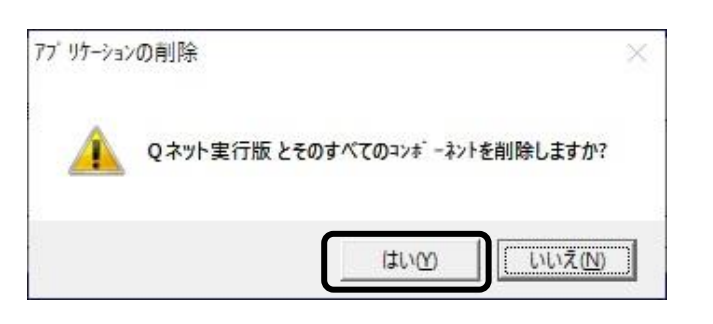

◆5. 削除中、共有コンポーネントの確認メッセージが表示された場合、[すべて残す(N)]をクリックします。

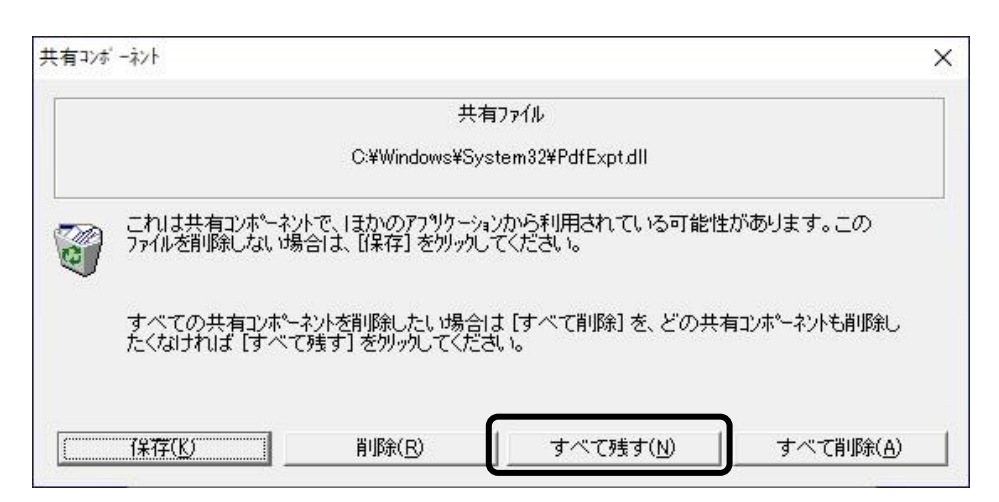

◆6. アンインストールが完了します。

| 77" リケ | ーションの削除 | × |
|--------|---------|---|
| 削除     | されました。  |   |
|        | OK      |   |

- ◆7. デスクトップ画面のショートカットアイコンを削除します。
  - ※1. 通常は下図2種類のアイコンですが、環境により名称等が異なる可能性があります。

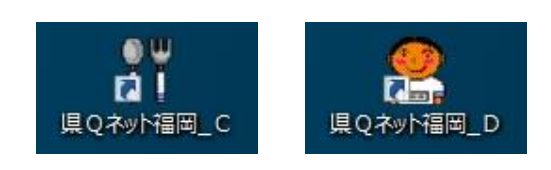

- ◆8. CドライブまたはDドライブ内の[SKYV8]フォルダを削除します。
  - ※1. "SKYV8"の名称を含むフォルダ(例: [SKYV8(バックアップ)]など)が複数ある場合、全て削除してください。 ※2. ストレージをCドライブとDドライブに分割している場合、必ず両方のドライブでフォルダの有無を確認してください。

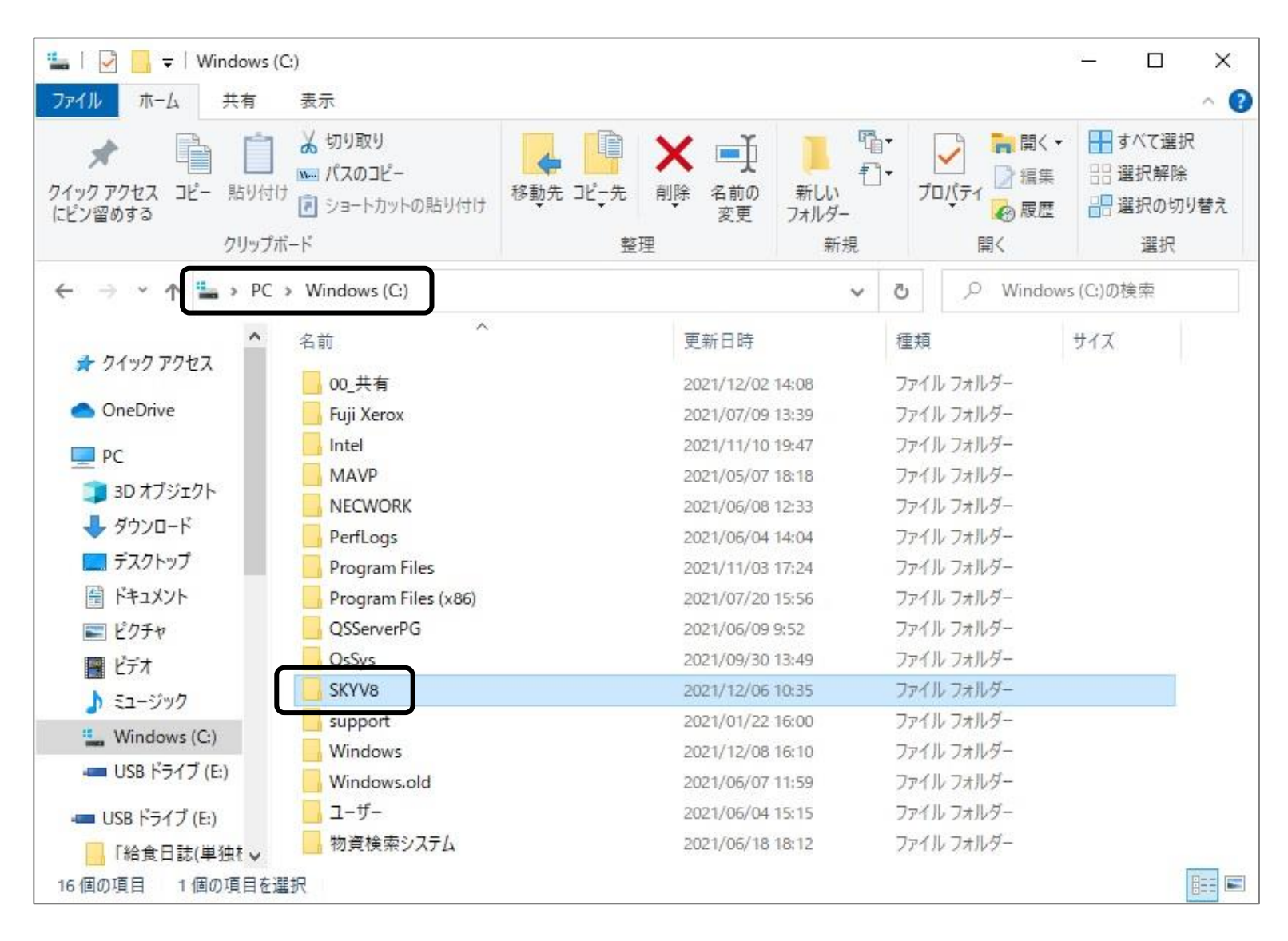

<sup>◆9.</sup> 全ての作業が完了です。